## **Additional COGO Input Options**

Have you ever needed to enter in a whole range of data, and find that one of the measurements was in a different set of units or was a slope distance?

COGO in MSCAD can now handle these situations.

You start COGO and enter in the From Point and the Bearing (or Azimuth) – then you are asked for the Distance. This is where the change is found.

*Example 1:* Let's assume that we are working in Feet:

> COGO Inverse:Pt..Pt/Curve Inverse:Pt..Pt..Pt Enter From Point: <1>35 Options: +/- or Pt..Pt+-Angle Enter Quadrant Bearing like QDD.MMSS:<>: 190. -->Bearing used = N90°00'00''E Options: C#=-\*/sin/cos/tan... or Pt..Pt(+-\*/) a Distance Enter the Distance: <>:100m -->Distance used = 328.083990

We typed in **100m** for the distance, which means you had a measurement of 100 meters. COGO will automatically convert this to feet (100m = 100/0.3048 = 328.083990 feet) and use the scaled distance to set the new point. You can type in **100M** or **100m** and it will do the same thing.

*Example 2:* Let's assume that we are working in Meters:

```
> COGO
Inverse:Pt..Pt/Curve Inverse:Pt..Pt..Pt
Enter From Point: <1>35
Options: +/- or Pt..Pt+-Angle
Enter Quadrant Bearing like QDD.MMSS:<>: 190.
-->Bearing used = N90°00'00"E
Options: C#=-*/sin/cos/tan... or Pt..Pt(+-*/) a Distance
Enter the Distance: <>:100F
-->Distance used = 30.480000
```

We typed in **100F** for the distance, which means you had a measurement of 100 feet. COGO will automatically convert this to meters (100f = 100\*0.3048 = 30.48 meters) and use the scaled distance to set the new point. You can type in **100F** or **100f** and it will do the same thing. Other Distance entry options include:

When the units are set to Feet:

- g or G to enter in a distance on a grade. e.g., **20g6.2** = 20\*(cos(atan(6.2/100))) = 19.961670 feet
- c or C to enter a distance using chains (66 feet = 1 chain) e.g., **25c** = 25 chains = 25\*66 = 1650 feet
- l or L to enter in a distance using links (0.66 feet = 1 link) e.g., **25L** = 25 links = 25\*0.66 = 16.5 feet
- i or I: to enter in a distance using inches e.g., **25i** = 25 inches = 25/12 = 2.083333 feet
- s or S to force the input scale factor to be used with the distance (applies input scale factor even if the toggle is OFF). From the MsTools menu -> MicroSurvey Job Defaults. The Input Scale Factor is set (in this example it is set to 2).

| General Configuratio Options                |                               |                                              | ? 🗙   |
|---------------------------------------------|-------------------------------|----------------------------------------------|-------|
| Data ve<br>Distances:<br>C Metric<br>C Feet | Direction<br>C Bear<br>C Azim | :: 04.00<br>s:<br>ings (NSEW)<br>uths ┌┌── S | South |
| Drawing                                     | Scale factor                  | 100                                          | _     |
| Default Leroy Text Size: 80                 |                               | _                                            |       |
| Input Scale factor: 📕                       |                               | _                                            |       |
| Output Scale factor: 1                      |                               | _                                            |       |
| Point Protection Tolerance: 0.001           |                               |                                              |       |
| Set Surf                                    | ace File and                  | Current Surfa                                | ice   |
| MicroSurvey 10/                             | 11/12 Data F                  | ïle:                                         |       |
| Browse                                      |                               |                                              |       |
| Job Descr                                   | iption: SRP                   | R                                            |       |
| Client                                      | name:                         |                                              |       |
| Miscellaneou                                | s info: 03-9                  | 3                                            |       |
| F 9                                         | et these def                  | aults as Perm                                | anent |
| ОКТ                                         |                               | Cancel                                       | Help  |

Checking the Hot Toggles, the Input Scale Factor is NOT currently on.

| Hot Toggles! 🛛 🔀                                                                                               |
|----------------------------------------------------------------------------------------------------|
| Point Protection     Log File Output     Input scale     Output scale     Draw lines/curves     Draw distances |
| 🔲 Draw bearings                                                                                                |
| Next pt: 36                                                                                                    |
| Low pt: 1                                                                                                    |
| Refresh                                                                                                    |

e.g., 25s = 25 times the Input Scale Factor (forced on) = 25\*2 = 50 feet.

When the units are set to Meters:

- g or G to enter in a distance on a grade. e.g., **20g6.2** = 20\*(cos(atan(6.2/100))) = 19.961670 meters
- c or C to enter a distance using chains (66 feet = 1 chain) e.g., **25c** = 25 chains = (25\*66) \*0.3048 = 502.920000 meters
- l or L to enter in a distance using links (0.66 feet = 1 link) e.g., **25L** = 25 links = (25\*0.66) \*0.3048 = 5.029200 meters
- i or I: to enter in a distance using inches e.g., **25i** = 25 inches = (25/12)\*0.3048 = 0.635000 meters
- s or S to force the input scale factor to be used with the distance (applies input scale factor even if the toggle is OFF). From the MsTools menu -> MicroSurvey Job Defaults. The Input Scale Factor is set (in this example it is set to 2).

| General Configuration Options                                                                             |
|----------------------------------------------------------------------------------------------------|
| Data version number: 04.00<br>Distances: Directions:<br>Metric C Bearings (NSEW)<br>C Feet Azimuths South |
| Drawing Scale factor: 1000<br>Default Leroy Text Size: 80<br>Input Scale factor:                          |
| Point Protection Tolerance: 0.001 Set Surface File and Current Surface                                    |
| Browse                                                                                                    |
| Job Description: SRPR<br>Client name:<br>Miscellaneous info: 03-93<br>Set these defaults as Permanent     |
| OK Toggles Cancel Help                                                                                    |

Checking the Hot Toggles, the Input Scale Factor is NOT currently on.

| Hot Toggles! 🛛 🔀                                                       |
|------------------------------------------------------------------------|
| <ul> <li>Point Protection</li> <li>Log File Output</li> </ul>          |
| Output scale     Output scale     Draw lines/curves     Draw distances |
| Draw bearings                                                          |
| Low pt: 1                                                              |
| Refresh                                                                |

e.g., **25s** is 25 times the Input Scale Factor (forced on) = 25\*2 = 50 meters.

<u>NOTE</u>: Using the **F** or **f** when in units of feet will have no effect. Using the **M** or **m** when in units of meters will have no effect.

You can use more than 1 of these characters in an entry – but make sure the entry makes sense! For example the following are legitimate options: (Meters) **25fg14** = (25\*0.3048)\* (cos(atan(14/100))) = 7.546404 meters

**25fs** = (25\*0.3048)\* Input Scale Factor (forced on) = 15.240000 meters (using the same Input Scale Factor from above of 2)

(Feet) **25mg14** = (25/0.3048)\* (cos(atan(14/100)) = 81.228818 feet

 $25ms = (25/0.3048)^*$  Input Scale Factor (forced on) = 164.041995 feet (using the same Input Scale Factor from above of 2)

Calculator strings entered as distances, take these characters too, for example:

 $C(15+100g100) = 15+(100^{*}(\cos(atan(100/100)))) = 85.710678$ 

c(25f\*4) when the drawing is in meters = (25\*0.3048)\*4 = 30.48 meters

 $c(25F^{*}4i)$  when the drawing is in meters =  $(25^{*}0.3048)^{*}((4/12)^{*}0.3048) = 0.774192$  meters

C(5C+6.5L+22i) when the drawing is in feet = (5\*66)+(6.5\*0.66)+(22/12) = 336.123333 feet

**c(7C-5F+30iS)** when the drawing is in meters = (((7\*66)-(5\*0.3048)+(30/12\*2))\*0.3048) = 140.817600 meters (using the same Input Scale Factor from above of 2, forced on)

Anytime you are prompted for a Distance in COGO, you can enter in any value, with an appropriate character or calculator string, and you will get the calculated distance desired.

Glen W. Cameron, C.E.T. Technical Support Manager